# EDISI KHUSUS PANDUAN MENGIKUTI PELATIHAN DARING SEAMOLEC

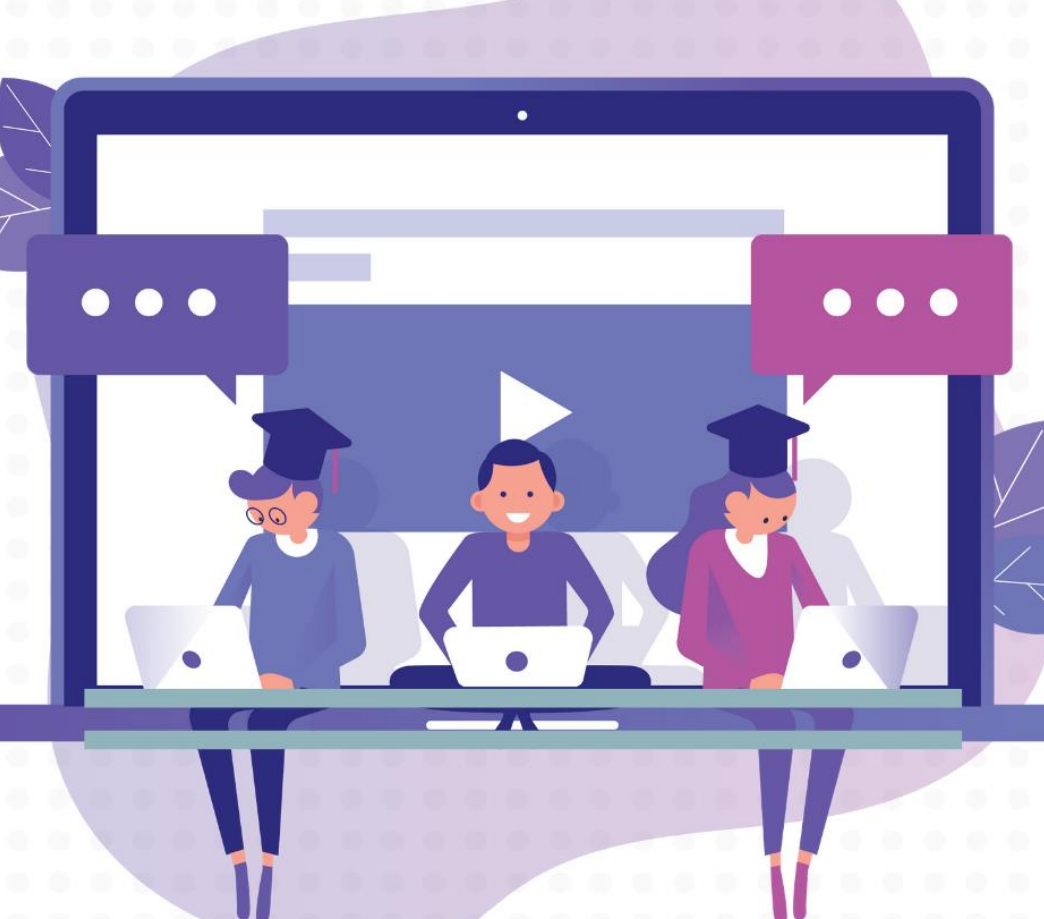

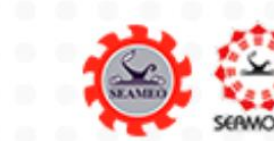

#### DAFTAR ISI

| INFO 1 – Skema dan Jadwal Pelatihan          | 3 |
|----------------------------------------------|---|
| INFO 2 – Langkah-langkah Mengikuti Pelatihan | 4 |
| INFO 3 – Cara Mengakses Materi               | 5 |
| INFO 4 – Nomor Registrasi                    | 5 |
| INFO 5 – Pembagian Kelompok                  | 5 |
| INFO 6 – Video Conference                    | 6 |
| INFO 7 – Undangan                            | 6 |
| INFO 8 – Sertifikat                          | 6 |

### INFO 1 – Skema dan Jadwal Pelatihan

Pelatihan daring adalah pelatihan yang menuntut **kemandirian peserta**. Pelatihan ini dilaksanakan dengan skema dan jadwal sebagai berikut.

1. Jadwal pelaksanaan pelatihan

| Timeline                | Aktivitas                                                    | Platform                     |
|-------------------------|--------------------------------------------------------------|------------------------------|
| H-3 pelatihan           | Undang peserta ke grup whatsap                               | Whatsapp                     |
| Minggu ke-1             | Belajar mandiri                                              | • MOOC                       |
|                         | Mengerjakan kuis jika ada                                    | • MOOC                       |
|                         | Diskusi melalui video conference (lihat jadwal di mooc)      | Cisco WebEx Video Conference |
|                         | Pemberian tugas akhir                                        | • MOOC                       |
| Minggu ke-2             | Mengerjakan tugas akhir tahap awal                           | Aplikasi yang sesuai         |
|                         | Mengerjakan kuis jika ada                                    | • MOOC                       |
| Minggu ke-3             | Diskusi dan menerima umpan balik dari pengajar melalui video | Cisco WebEx Video Conference |
|                         | conference <b>(lihat jadwal di mooc)</b>                     |                              |
|                         | Memperbaiki tugas akhir                                      | Aplikasi yang sesuai         |
| Minggu ke-4             | Menyempurnakan tugas akhir                                   | Aplikasi yang sesuai         |
| Senin minggu ke-5       | Mengumpulkan tugas akhir di MOOC                             | • MOOC                       |
| sebelum pukul 15.00 WIB |                                                              |                              |

#### 2. Jadwal pasca pelatihan

| Timeline        | Aktivitas                              | Platform                                                   |
|-----------------|----------------------------------------|------------------------------------------------------------|
| Minggu ke – 5   | Penilaian tugas akhir oleh pengajar    |                                                            |
| Minggu ke – 6   | Pengumuman hasil penilaian tugas akhir | • Etraining (bagian news & updates pelatihan yang diikuti) |
| (Senin – Jumat) | Konfirmasi hasil penilaian             | Whatsapp Pengajar                                          |
| Minggu ke – 7   | Proses unduh sertifikat                | • Etraining                                                |

#### 3. Materi diakses di laman MOOC (mooc.seamolec.org), sesuai judul pelatihan

- **4.** Peserta wajib mempelajari materi terlebih dahulu, kemudian mempraktikkan tools yang dipelajari.
- 5. Diskusi bersama pengajar hanya dilaksanakan melalui video conference (vicon).
- Video conference dilayani pada <u>minggu pertama dan ketiga pelatihan (kecuali ada</u> <u>perubahan)</u>. Jadwal dapat diperiksa di MOOC. Informasi selengkapnya cek Info 6.
- 7. Peserta tidak diwajibkan hadir pada sesi video conference.
- 8. Peserta mengerjakan dan mengumpulkan tugas akhir di form yang telah disediakan.
- 9. Hanya karya akhir yang dikerjakan dan dikumpulkan tepat waktu yang akan dinilai.
- 10. Peserta dinyatakan menyelesaikan dan berhak menerima sertifikat jika memperoleh nilai yang sudah ditentukan di setiap pelatihan.

### INFO 2 – Langkah-langkah Mengikuti Pelatihan

- 1. Login di etraining.seamolec.org
  - Akses account
  - Pilih login
  - Masukkan email dan password
  - Klik tombol Sign in
- 2. Periksa judul pelatihan yang diikuti
- 3. Klik tombol See Materials untuk melihat materi pelatihan
- 4. Klik tombol Enroll
  - Isi form pembuatan akun MOOC jika belum mempunyai akun MOOC (cek di guidebook MOOC di website etraining.seamolec.org)
  - Klik tombol Create your account
  - Cek email yang didaftarkan di MOOC
  - Temukan email dari mooc@mailseamolec.org
  - Lihat di inbox/kotak masuk, promotion/promosi, atau spam
  - Klik link berwarna biru untuk mengaktivasi akun MOOC (tanpa aktivasi, akun MOOC tidak dapat digunakan)
  - Klik tombol Sign in
  - Masukkan email dan password
  - Klik tombol Sign in
  - Materi pelatihan akan muncul di dashboard MOOC Anda
- 5. Mempelajari materi secara mandiri
- 6. Mengerjakan kuis (jika ada)
- 7. Mengikuti sesi diskusi melalui video conference
- 8. Mengerjakan tugas akhir
- 9. Mengumpulkan tugas akhir
- 10. Memeriksa hasil penilaian tugas sesuai jadwal
- 11. Mengkonfirmasi hasil penilaian ke pengajar jika dianggap penilaian tidak sesuai atau nama peserta tidak tercantum di daftar penilaian
- 12. Mengunduh sertifikat sesuai jadwal

### INFO 3 – Cara Mengakses Materi

- 1. Masuk ke akun etraining masing-masing
  - Akses etraining.seamoolec.org
  - Pilih account
  - Pilih login
  - Masukkan email dan password
- 2. Lihat judul pelatihan yang diikuti
- 3. Klik tombol "See Materials"
- 4. Klik tombol Enroll

Jika belum membuat akun MOOC, silakan membuat akun dengan melihat panduannya di guidebook MOOC atau mooc.seamolec.org/help

#### INFO 4 – Nomor Registrasi

Nomor registrasi dapat diperiksa di Etraining melalui cara berikut.

- 1. Akses etraining.seamolec.org
- 2. Pilih account
- 3. Pilih login
- 4. Pilih account
- 5. Pilih setting
- 6. Lihat di bagian bawah nama pemilik akun

#### INFO 5 – Pembagian Kelompok

Peserta yang telah mendaftar di pelatihan daring SEAMOLEC akan dikelompokkan bersama pengajar masing-masing. Untuk melihat pembagian kelompok, silakan ikuti langkah berikut.

- 1. Akses etraining.seamolec.org
- 2. Pilih account
- 3. Pilih login
- 4. Cek judul pelatihan yang diikuti
- 5. Tekan "See details"
- 6. Lihat bagian News Update

### INFO 6 – Video Conference

Sesi video conference dilaksanakan dengan skema sebagai berikut.

- Video conference dilayani pada <u>minggu pertama dan ketiga pelatihan</u>, yaitu pada hari Senin, Rabu, & Jumat pukul 13.00 - 15.15 WIB.
- 2. Jika terdapat perubahan jadwal, informasi disampaikan di tabel jadwal video conference sesuai kelompoknya.
- 3. Peserta tidak wajib hadir di sesi vicon.
- 4. Sesi video conference dapat diperiksa di MOOC pada menu Jadwal Video Conference.
- 5. Sesi video conference dilaksanakan secara berkelompok sesuai dengan kelompok yang sudah ditentukan (lihat info pembagian kelompok).
- 6. Panduan mengikuti videon conference dapat diperiksa pada tautan

http://bit.do/panduanvicon

#### INFO 7 – Undangan

Peserta yang membutuhkan undangan pelatihan dan daftar peserta keduanya dapat diunduh di Etraining melalui cara berikut.

- 1. Akses etraining.seamolec.org
- 2. Pilih account
- 3. Pilih login
- 4. Cek judul pelatihan yang diikuti
- 5. Tekan "See details"
- 6. Lihat kolom invitation untuk memeriksa undangan

## INFO 8 – Sertifikat

Sertifikat dapat diperiksa di Etraining melalui cara berikut.

- 1. Akses etraining.seamolec.org
- 2. Pilih account
- 3. Pilih login
- 4. Cek judul pelatihan yang diikuti
- 5. Tekan tombol "Certificate".